# 

# GUÍA PARA LAS INSCRIPCIONES PLAN 2023

(SEMESTRES 1°, 2° Y 3°)

PERÍODO SEPTIEMBRE 2023 – ENERO 2024

## CONTENIDO DE ESTA GUÍA

Estudiante:

La Escuela de Comunicación Social te da la bienvenida al semestre septiembre 2023 – enero 2024.

En esta guía encontrarás orientaciones útiles para realizar el proceso de solicitud de inscripción. Esperamos que en ella consigas las respuestas a tus inquietudes, pero de haber alguna duda, comunícate con la Escuela a través de tus representantes estudiantiles:

Camelia Alegría 0414 274 971

Stefano Malavé-Macri 04241582026

Valeria Collalti 0412 5773435

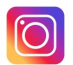

@comunicacionce

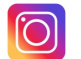

@cecoso

#### EL PROCESO DE SOLICITUD DE INSCRIPCIÓN

## **U**COMUNICACIÓNIUCAB

Estos son los pasos que debes seguir para realizar tu solicitud de inscripción.

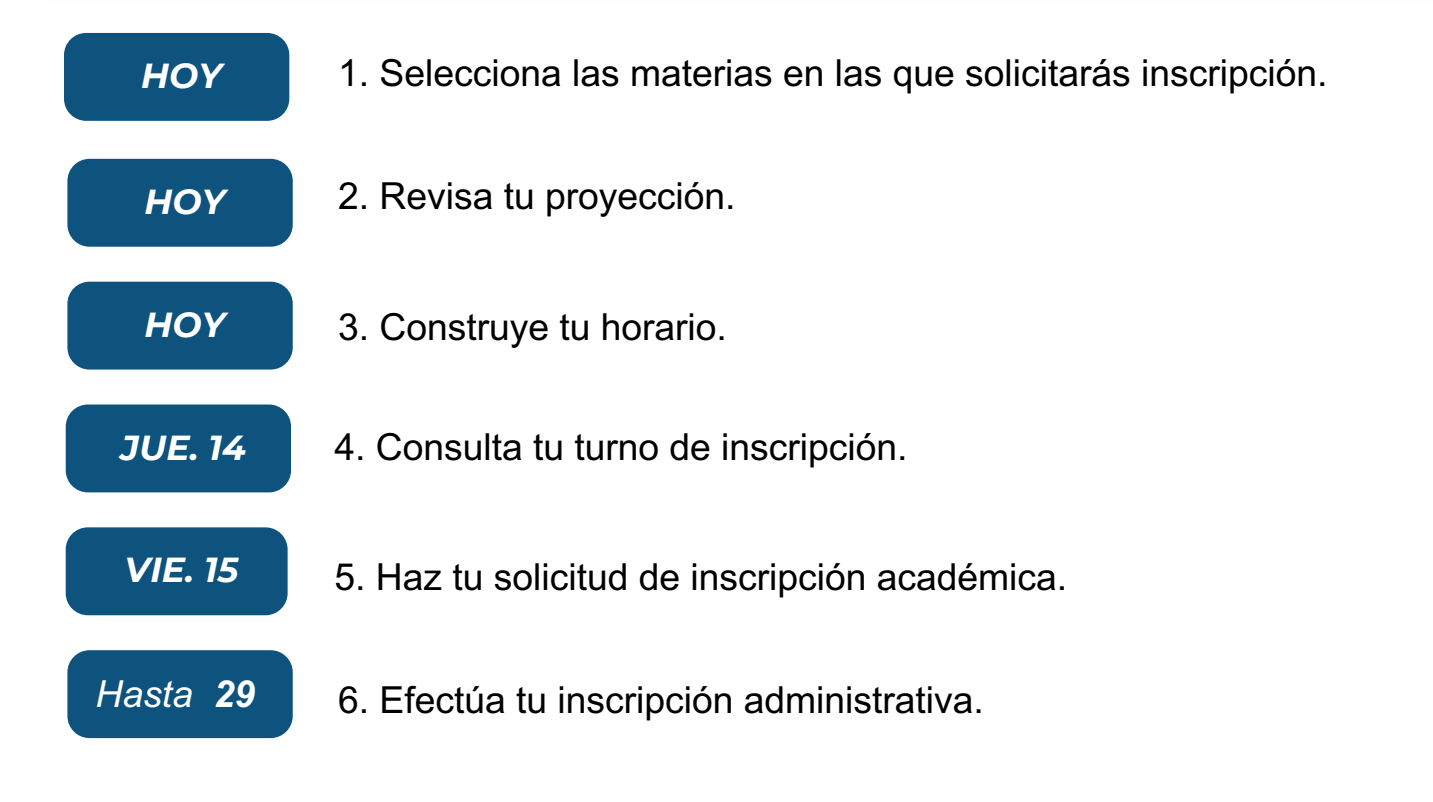

En las páginas siguientes te explicamos en detalle cada uno de estos procesos.

¿En qué asignaturas puedes solicitar inscripción?

Para hacer tu selección, conviene que determines previamente: (1) qué asignaturas tienes ya aprobadas y (2) cuáles no puedes cursar porque no has aprobado el prerrequisito, es decir, una materia anterior que le sirve de base.

Al descartar estas asignaturas, obtendrás un listado de las materias que puedes cursar. A este listado se le denomina "proyección".

Para ayudarte en esta tarea, consulta el cuadro de asignaturas de la página siguiente:

### 1. SELECCIONA LAS ASIGNATURAS

## 

| ASIGNATURA                           | UC      | TAX     | PRERREQUISITO                        |  |  |  |  |  |  |  |  |  |
|--------------------------------------|---------|---------|--------------------------------------|--|--|--|--|--|--|--|--|--|
| PRIMER SEMESTRE                      |         |         |                                      |  |  |  |  |  |  |  |  |  |
| Comunicación Audiovisual             | 4       | TA-4    |                                      |  |  |  |  |  |  |  |  |  |
| Comunicación Periodística            | 4       | TA-4    |                                      |  |  |  |  |  |  |  |  |  |
| Comunicación 360                     | 4       | TA-4    |                                      |  |  |  |  |  |  |  |  |  |
| Comunicación Oral                    | 4       | TA-8    |                                      |  |  |  |  |  |  |  |  |  |
| Fundamentos de Gramática             | 5       | TA-4    |                                      |  |  |  |  |  |  |  |  |  |
| Competencia Textual en Español       | 5       | TA-6    |                                      |  |  |  |  |  |  |  |  |  |
| Identidad, Liderazgo y Compromiso I  | 3       | TA-1    |                                      |  |  |  |  |  |  |  |  |  |
| SEGUNDO SEMESTRE                     |         |         |                                      |  |  |  |  |  |  |  |  |  |
| Producción de Contenidos para Redes  | 4       | TA-9    |                                      |  |  |  |  |  |  |  |  |  |
| Sociales                             |         |         |                                      |  |  |  |  |  |  |  |  |  |
| Locución                             | 4       | TA-9    | Comunicación Oral                    |  |  |  |  |  |  |  |  |  |
| Fotografía                           | 3       | TA-9    | Comunicación Audiovisual             |  |  |  |  |  |  |  |  |  |
| Comunicación Gráfica                 | 4       | TA-9    |                                      |  |  |  |  |  |  |  |  |  |
| Comunicación Escrita I               | 4       | TA-8    | Competencia Textual en Español       |  |  |  |  |  |  |  |  |  |
| Comprensión de Textos en Inglés      | 5       | TA-6    |                                      |  |  |  |  |  |  |  |  |  |
| Identidad, Liderazgo y Compromiso II | 3       | TA-1    | Identidad, Liderazgo y Compromiso II |  |  |  |  |  |  |  |  |  |
| т                                    | ERCER S | SEMESTF | RE                                   |  |  |  |  |  |  |  |  |  |
| Producción de Contenidos para Medios | 4       | TA-9    | Comunicación Escrita I               |  |  |  |  |  |  |  |  |  |
| Radio y Podcast                      | 4       | TA-9    |                                      |  |  |  |  |  |  |  |  |  |
| Comunicación y Organización          | 5       | TA-3    |                                      |  |  |  |  |  |  |  |  |  |
| Teorías Sociales de la Comunicación  | 6       | TA-1    |                                      |  |  |  |  |  |  |  |  |  |
| Comunicación Escrita II              | 4       | TA-8    | Comunicación Escrita I               |  |  |  |  |  |  |  |  |  |
| Producción de Contenidos en Inglés   | 5       | TA-6    | Comprensión de Textos en Inglés      |  |  |  |  |  |  |  |  |  |
| Ecología, Ambiente y Sustentabilidad | 3       | TA-1    |                                      |  |  |  |  |  |  |  |  |  |

#### **1. SELECCIONA LAS ASIGNATURAS**

Una vez que hayas hecho tu proyección, elige las asignaturas en las que solicitarás inscripción. Para ello, ten en cuenta lo siguiente:

- No puedes inscribir más de 40 unidades crédito (UC).
- El costo del semestre depende del número de UC que inscribas. Recueda, además, que las asignaturas TA-7 y TA+8 tienen un recargo del 10% y las TA-9 tienen un recargo del 15%
- Es fundamental que le des prioridad a las materias atrasadas.

¿Por qué?

Porque de acuerdo con nuestros reglamentos, no se pueden tener atrasadas materias por más de dos semestres. (Regla del N+2)

Porque al pasar a cuarto semestre tendrás que elegir una opción para especializarte, pero no podrás hacerlo si tienes pendientes materias de 1º o de 2º semestres.

#### 2. REVISA TU PROYECCIÓN

Asegúrate de que las materias en las que solicitarás inscripción estén en la proyeccion que arroja el sistema. Para ello, entra a Secretaría en Línea > Alumnos > Proyección del alumno. Selecciona el período "Sept 2023 – enero 2024 PR". Si hay algún problema, comunícate con tus representantes estudiantiles.

#### **3. CONSTRUYE TU HORARIO**

Una vez que hayas determinado cuáles asignaturas quieres inscribir, debes elaborar tu horario. Al hacerlo, cuida que las horas no se superpongan. Los horarios los consigues en el siguien enlace:

https://comunicacion.ucab.edu.ve/blog/horarios-del-semestre-septiembre-2023-enero-2024/

En los horarios vas a encontrar el nombre de la materia y su(s) NRC (código de 5 dígitos que identifica el curso) y se interpretan así:

| 9 a 9:50   | COMPRENSIÓN DE<br>TEXTOS EN INGLÉS<br>15486, 16324<br>IDENTIDAD,<br>LIDERAZGO Y<br>COMPROMISO II<br>15006 |                                                                                                    | COMPRENSIÓN DE<br>TEXTOS EN INGLÉS<br>15486, 16324<br>COMUNICACIÓN<br>ESCRITA I<br>15934 |                                |                                                          |                                    |                     | FOTOGRAFÍA<br>16277                                 |
|------------|----------------------------------------------------------------------------------------------------|----------------------------------------------------------------------------------------------------|------------------------------------------------------------------------------------------|--------------------------------|----------------------------------------------------------|------------------------------------|---------------------|-----------------------------------------------------|
| 11 a 11:50 |                                                                                                    |                                                                                                    |                                                                                          |                                |                                                          | COMUNICACIÓN<br>ESCRITA I<br>15934 |                     | IDENTIDAD,<br>LIDERAZGO Y<br>COMPROMISO II<br>16968 |
| 12 A 12:50 |                                                                                                    |                                                                                                    |                                                                                          |                                | FOTOGRAFÍA<br>16269                                      |                                    |                     |                                                     |
|            |                                                                                                    |                                                                                                    |                                                                                          | Un NRC<br>trata de<br>dicta en | C repetido indica<br>una materia que<br>dos días distint | que se<br>e se<br>os.              |                     |                                                     |
|            |                                                                                                    | Dos o más NRC distintos en días diferentes indican que se trata de secciones separadas. Se debe elegir una de las dos. |                                                                                          |                                |                                                          |                                    |                     |                                                     |
|            | Dos o<br>seccio                                                                                           | o más NI<br>ones que                                                                                                   | RC en u                                                                                  | na misma<br>el mismo           | a hora indican qu<br>horario. Se pued                    | ie se trata<br>le inscribi         | de dos<br>r una u c | otra.                                               |

Haz un "plan B" o incluso un "plan C", porque puede ocurrir que en el momento de la inscripción se agoten los cupos en el horario que habías seleccionado. Esto es particularmente importante en materias como Radio y Podcast, que tienen cupo limitado porque se dictan en espacios especiales. Si no consigues cupo en el horario deseado, elige otro horario.

Cuando hagas tu horario ideal y tus planes alternativos, copia no solo el nombre de la materia sino también el NRC, porque este será el número que introducirás en el sistema.

#### 4. CONSULTA TU TURNO DE INSCRIPCIÓN

El día anterior a la inscripción, al final de la tarde, consulta tu turno de inscripción en Secretaría > Alumnos > Estatus de inscripción. Recuerda elegir el períod "Sept 2023 – enero 2024 PR". Si no te sale tu turno, comunícate con tus representantes estudiantiles.

#### 5. HAZ TU SOLICITUD DE INSCRIPCIÓN ACADÉMICA

Haz tu solicitud de inscripción en línea, en el turno asignado. Sé puntual: el sistema suele estar abierto para ti únicamente en el turno indicado.

¿Problemas?

Ve la página siguiente

VIE. 15

¿Necesitas eliminar una materia que inscribiste? ¿Después de la inscripción notaste que te faltó inscribir una materia que es fundamental para ti? Llena el formulario de SOLICITUD DE AUTOAJUSTE. El link será anunciado por las redes sociales de la Escuela. Te recomendamos no hacer la inscripción administrativa hasta que hayas hecho el autoajuste.

### MAR. 19

¿No pudiste inscribir **ninguna materia** el día 15? Hay una nueva oportunidad el martes 19. Los turnos se darán a conocer el día anterior, por la tarde.

## MIÉ. 20

Haz el autoajuste en línea. El día anterior, por la tarde, se notificarán los turnos. Atención: si no llenaste el formulario, no podrás realizar el autoajuste.

#### 6. INSCRIPCIÓN ADMINISTRATIVA

Una vez que hayas terminado la inscripción académica procede a efectuar la inscricpción administrativa. Tendrás hasta el día 29 / 09 para hacerlo.

Te recomendamos, una vez más, que no hagas el pago si necesitas hacer alguna modificación en el autoajuste.

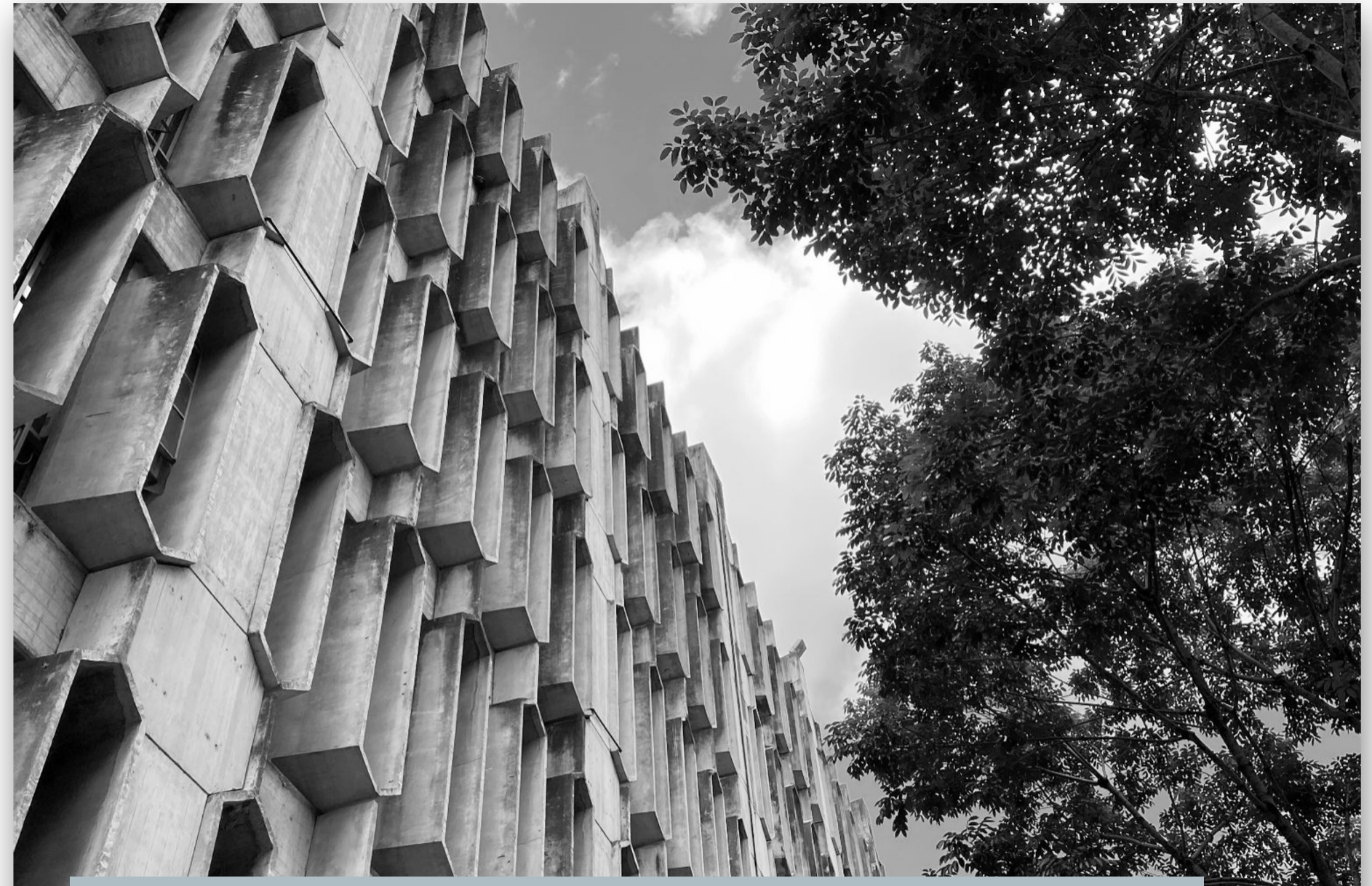

Diseño: Ricardo Armas - <u>(Instagram: @SoyRicardoA)</u>

Fotografía: Gabriel "Gabo" Planas - (Instagram: @GaboPlanasPhoto)